Bulletin #: 2326

Part ID: 0335

## 0

### Protection of Vehicle Diagnosis (PVD)

### **Vehicles Affected**

| Models           | Model Year | Model Type    | VIN Range | Vehicle-Specific Equipment |
|------------------|------------|---------------|-----------|----------------------------|
| Cayenne (E3-I)   | 2023       | 9YA, 9YB      | N/A       | N/A                        |
| Cayenne (E3-II)  | As of 2024 | 9YA, 9YB      | N/A       | N/A                        |
| Panamera (G2-II) | As of 2023 | 971           | N/A       | N/A                        |
| 911 (992-I)      | As of 2023 | 992           | N/A       | N/A                        |
| Taycan (J1-I)    | As of 2023 | Y1A, Y1B, Y1C | N/A       | N/A                        |

### **Revision History**

| Revision | Release Date     | Changes           |  |
|----------|------------------|-------------------|--|
| 0        | October 16, 2023 | Original document |  |

### **Service Information**

New Diagnosis functions introduced as of Model Year 2023 include "Protection of Vehicle Diagnostics" (PVD). In some places this may be displayed in German language as, "Schutz Fahrzeug Diagnose" (SFD). Porsche Service Centers will find new PIWIS Tester functions, informational messages, and error messages pertaining to PVD when working on the affected vehicles.

Affected vehicle control units (for example, the Gateway control unit or the DME control unit) may also store an active fault code **B184C00**, "Activation activated" as a normal function of PVD. These faults are for informational purposes and typically do not require diagnosis.

| 1<br>Overview          | $\ll$ | Extended <sup>2</sup><br>identifications |         | 3<br>Fault memory | Fault memory <sup>3</sup> Actual values <sup>4</sup> Dr<br>input signals ch |             | Maintenance<br>repairs | Coding<br>programming |
|------------------------|-------|------------------------------------------|---------|-------------------|-----------------------------------------------------------------------------|-------------|------------------------|-----------------------|
| Control unit           |       |                                          | Status  | Fault code        |                                                                             | Description |                        |                       |
| Gateway 3.1 (003)      |       | ?                                        | B184C00 | Activation act    | Activation activated                                                        |             |                        |                       |
| DME V6 TFSI (ULEV/C6b) |       | ?                                        | B184C00 | Activation act    | ivated                                                                      |             |                        |                       |

Figure 1

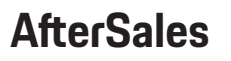

**Bulletin #: 2326** Part ID: 0335

# 0

### **Technical Background**

To perform certain diagnostic functions such as drive links, or to perform certain actions such as coding or programming, relevant user, system, and vehicle information must be exchanged between the vehicle and the backend (server-side) of the PVD system.

The process generally takes place as follows (see Figure 2)

- 1. Function activation request sent by tester to control unit
- 2. Control unit reports back confirmation of request
- 3. Request is sent to PVD backend system
- 4. User permissions are checked then an access token is sent back
- 5. Tester and ECU confirm the control unit is unlocked for 90 minutes

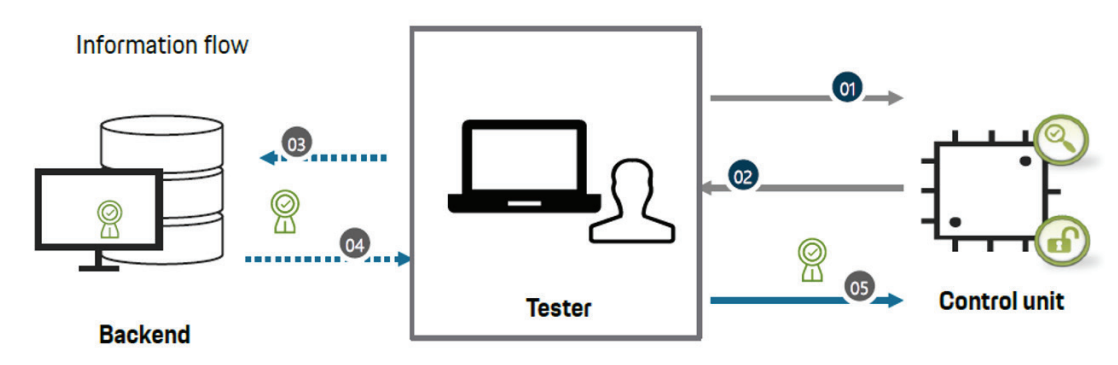

Figure 2

| AfterSales | Oct 16, 2<br>Page 2 | 2023<br>2 of 8 |
|------------|---------------------|----------------|
|            |                     |                |

### PORSCHE

### Advanced Technical Information

**Bulletin #: 2326** Part ID: 0335

#### **Service Information**

\*Ensure the diagnostic tester has an active internet and backend connection.

Upon start of diagnostic functions for the affected vehicles, the diagnostic tester will present a message related to PVD and instruct the technician to confirm activation of PVD. This is typically done by opening the front lid of the vehicle (front trunk or front engine compartment) to confirm the technician is at the vehicle and takes responsibility for further actions on the vehicle.

To **activate** control units and allow PVD-secured diagnostic functions:

- 1. Open the Additional Menu [F7]
- 2. Select Protection of vehicle diagnostics
- 3. Activate control units
- 4. Select which control unit(s) need activation of protected functions
- 5. The technician login is verified. It may be necessary to log in to PPN again at this time
- 6. After selection is made and pressing "Next", a 'Protection of vehicle diagnostics' window will open
- 7. Click on each control unit one by one
- 8. Requested control units are now activated to allow protected functions

To **lock** the control units and deactivate PVD-secured diagnostic functions:

- 1. Open the Additional Menu [F7]
- 2. Select Protection of vehicle diagnostics
- 3. Review informational message on the tester
- 4. Select "Locking all control units" and follow tester prompts

**Bulletin #: 2326** Part ID: 0335

0

Example: Control unit activation on 2024 Cayenne

To Activate control units:

1. Go to Protection of vehicle diagnostics

|                                                              | Cayenne                              | 9YBAI1 / 2024                                                                                           |             |                 |                       |                     | 80/         | ×         |  |
|--------------------------------------------------------------|--------------------------------------|----------------------------------------------------------------------------------------------------|-------------|-----------------|-----------------------|---------------------|-------------|-----------|--|
| PORSCHE                                                      | Model-series-sp<br>Please select a c | Model-series-specific checks and campaigns Please select a check. Continue with [F12], back with [F11]. |             |                 |                       |                     |             |           |  |
| n Horne                                                      | 1<br>Overview                        | Extension<br>Pre-Michaer                                                                                | Paulaternom | · Arthorn Human | Davis Inde<br>Hearing | A Manufactory Pages | programming | >         |  |
| 📈 Diagnosis                                                  |                                      |                                                                                                    |             | Function        |                       |                     | -1. Test    |           |  |
|                                                              | Campaign                             |                                                                                                    |             |                 |                       |                     |             | ~         |  |
|                                                              | Vehicle data ma                      | aintenance with PIW                                                                                     | IS-ONLINE   |                 |                       |                     | R           |           |  |
|                                                              | Read all fault m                     | ad all fault memories and erase if required                                                             |             |                 |                       |                     |             |           |  |
|                                                              | Immobilizer con                      | nmissioning                                                                                             |             |                 |                       |                     |             |           |  |
|                                                              | Component prot                       | tection commissioni                                                                                     | ng          |                 |                       |                     |             |           |  |
|                                                              | Additional functi                    | ions of component p                                                                                     | rotection   |                 |                       |                     |             |           |  |
|                                                              | Deactivate prod                      | uction mode                                                                                             |             |                 |                       |                     |             |           |  |
| 1 🗟 🌢                                                        | Clear OBD fault                      | memory                                                                                                  |             |                 |                       |                     |             |           |  |
|                                                              | Rolling test mod                     | le                                                                                                    |             |                 |                       |                     |             |           |  |
|                                                              | Protection of vehicle diagnostics    |                                                                                                    |             |                 |                       |                     |             |           |  |
| 30/05/2023 10:49 GMT-04<br>Release 41 900.040 [1.64.6.20123] | Function release                     | e                                                                                                    |             | 1.00            |                       |                     |             | $\otimes$ |  |

#### 2. Click 'Activate control units'

|                                                    |           | Cayenne          | 9YBAI1 / 2024            |                    |                                       |            |             | ÷\$           | 8          |
|----------------------------------------------------|-----------|------------------|--------------------------|--------------------|---------------------------------------|------------|-------------|---------------|------------|
| PORSC                                              | -         | Entire vehicle \ | Protection of vehic      | cle diagnostics    |                                       |            |             |               |            |
|                                                    |           | Select function. | Continue with [F12].     | . Back with [F11]. |                                       |            |             |               |            |
| n Home                                             |           | 1<br>Overview    | Estander<br>Transfordure | Fallanenote        | · · · · · · · · · · · · · · · · · · · | Davis Trac | Manyseringe | County County | 8          |
| 📈 Diagnosis                                        |           |                  | _                        |                    | Selection                             | _          | _           | _             |            |
|                                                    |           | Activate control | units                    |                    |                                       |            |             |               | $\diamond$ |
|                                                    |           | Locking all con  | trol units               |                    |                                       |            |             |               |            |
|                                                    |           |                  |                          |                    |                                       |            |             |               |            |
|                                                    |           |                  |                          |                    |                                       |            |             |               |            |
|                                                    |           |                  |                          |                    |                                       |            |             |               | $\sim$     |
|                                                    |           | INCTOLICTION     |                          |                    |                                       |            |             |               |            |
|                                                    | -         | INSTRUCTION      |                          |                    |                                       |            |             |               |            |
| ि<br>२                                             | -         | → Select the p   | process and click "N     | Next" .[F12]       |                                       |            |             |               |            |
| 📰 us 🌐 t                                           | us 🗳      |                  |                          |                    |                                       |            |             |               |            |
| 30/05/2023   10:4<br>Release 41.900.040 (1.64.6.23 | 13 GMT-04 | _                |                          |                    |                                       |            |             |               |            |
|                                                    |           | 0                |                          |                    |                                       |            |             | F11 F12       |            |

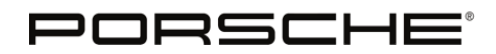

Bulletin #: 2326

Part ID: 0335

0

- 3. Click 'Activate control unit selection' or 'Activate all control units'
- 4. **If** 'Activate control unit selection' is chosen, select which control unit(s) that needs to be activated and click 'Next'
- 5. The technician login is verified. It may be necessary to log in to PPN again at this time
- 6. After selection is made and pressing "Next", a 'Protection of vehicle diagnostics' window should open

|                                                               | Cayenne 948            | 3AI1 / 2024             |                          |                |                         |            | 80                  | ×          |
|---------------------------------------------------------------|------------------------|-------------------------|--------------------------|----------------|-------------------------|------------|---------------------|------------|
| PORSCHE                                                       | Entire vehicle \ Prote | ection of vehicle       | e diagnostics            |                |                         |            |                     |            |
| 🔒 Home                                                        | 1<br>Overview          | Carnet and              | Fallace sur              | A-Roy Block    | Danie Taler<br>Stran be | Mancartize | Control (Proceeding | >          |
| 📈 Diagnosis                                                   |                        |                         |                          |                |                         |            | Status              |            |
|                                                               | Activate control units | Protection              | of vehicle diag          | nostics        |                         | ×          | B                   | $\diamond$ |
|                                                               |                        | Status:                 |                          |                |                         |            |                     |            |
|                                                               |                        | Reading out control u   | unit information         |                |                         | \$         |                     |            |
|                                                               |                        | Querying of activation  | n data at the backend    |                |                         | 8          |                     |            |
|                                                               |                        | Control unit activation | n: All-wheel electronics |                |                         | ×          |                     | $\otimes$  |
|                                                               |                        |                         | Cancel protected action  |                |                         |            |                     |            |
|                                                               | In the following ste   | p, the control          | unito required for       | workshop ulagi | iosues are enable       | cu.        |                     |            |
| û <del>?</del> 🔺                                              |                        |                         |                          |                |                         |            |                     |            |
| 🚍 us 🌐 us 📼                                                   |                        |                         |                          | 2              |                         |            |                     |            |
| 30/05/2023   10-45 GMT-04<br>Referee 41900 040 (1-64 6-23128) | _                      |                         |                          |                |                         |            |                     |            |
|                                                               |                        | _                       | -                        |                | -                       |            | 1.1                 |            |

7. Click on each control unit one by one

#### 8. Requested control units are now activated

|              |         | Entire ushiele \ Drete | ation of uchicle diamactics      |                      |                  |              |           |        |
|--------------|---------|------------------------|----------------------------------|----------------------|------------------|--------------|-----------|--------|
| F            | PORSCHE | End with [E12]         | ection of vehicle diagnostics    |                      |                  |              |           |        |
| n  Horne     |         | Overview               | nereles Palarency                | - Westington Streets | Cross-Inder      | Marrien tale | · Casterg | 8      |
| 🗸 Diagn      | osis    |                        |                                  |                      |                  |              | Status    | Т      |
|              |         | All-wheel-drive electr | ronics (PTM)                     |                      |                  |              | \$        | ~      |
|              |         | Hinterwagenelektron    | ik (J520) Variante 021           |                      |                  |              | \$        |        |
|              |         | Display and operator   | control unit in rear center cons | ole (002)            |                  |              | \$        |        |
|              |         | Front center console   | control unit (002)               |                      |                  |              | ø         |        |
|              |         | Connect (High)         |                                  | 3                    |                  |              | \$        |        |
|              |         | Chassis control, air s | springs (006)                    |                      |                  |              | \$        |        |
|              |         | Power steering (EPS    | 6) GP1                           |                      |                  |              | 0         |        |
| Ø            | <u></u> | Porsche Stability Ma   | nagement (PSM 9) (006, GP1)      |                      |                  |              | \$        | $\sim$ |
| US 30/05/202 | 🜐 US 📑  | The SFD access pr      | rotection was successfully a     | ctivated for all sel | ected control ur | iits.        |           |        |

**Bulletin #: 2326** Part ID: 0335

0

To lock the control units:

1. Go to Protection of vehicle diagnostics

| 27 <b>1</b> 1                      | Cayenne 9YBA11/2024                                               | 8         |  |  |  |  |  |  |  |
|------------------------------------|-------------------------------------------------------------------|-----------|--|--|--|--|--|--|--|
| PORSCHE                            | Model-series-specific checks and campaigns                        |           |  |  |  |  |  |  |  |
|                                    | Please select a check. Continue with [F12], back with [F11].      |           |  |  |  |  |  |  |  |
| 🔒 Home                             | Overview 1 2 Patrolee Paskagement Addammakas Dreshale Spectra age | ⊳         |  |  |  |  |  |  |  |
| 🛩 Diagnosis                        | Function                                                          |           |  |  |  |  |  |  |  |
|                                    | Campaign                                                          |           |  |  |  |  |  |  |  |
|                                    | Vehicle data maintenance with PIWIS-ONLINE                        |           |  |  |  |  |  |  |  |
|                                    | Read all fault memories and erase if required                     |           |  |  |  |  |  |  |  |
|                                    | Immobilizer commissioning                                         |           |  |  |  |  |  |  |  |
|                                    | Component protection commissioning                                |           |  |  |  |  |  |  |  |
|                                    | Additional functions of component protection                      |           |  |  |  |  |  |  |  |
|                                    | Deactivate production mode                                        |           |  |  |  |  |  |  |  |
| 1 🗢 🌢                              | Clear OBD fault memory                                            |           |  |  |  |  |  |  |  |
| us 🌐 us 💼                          | Rolling test mode                                                 |           |  |  |  |  |  |  |  |
| 00/05/0000 L 10/0 0/JT 0/          | Protection of vehicle clagnostics                                 |           |  |  |  |  |  |  |  |
| Subseev 41 900 040 [ 1.61 & 28183] | Function release                                                  | $\otimes$ |  |  |  |  |  |  |  |

#### 2. Information page appears

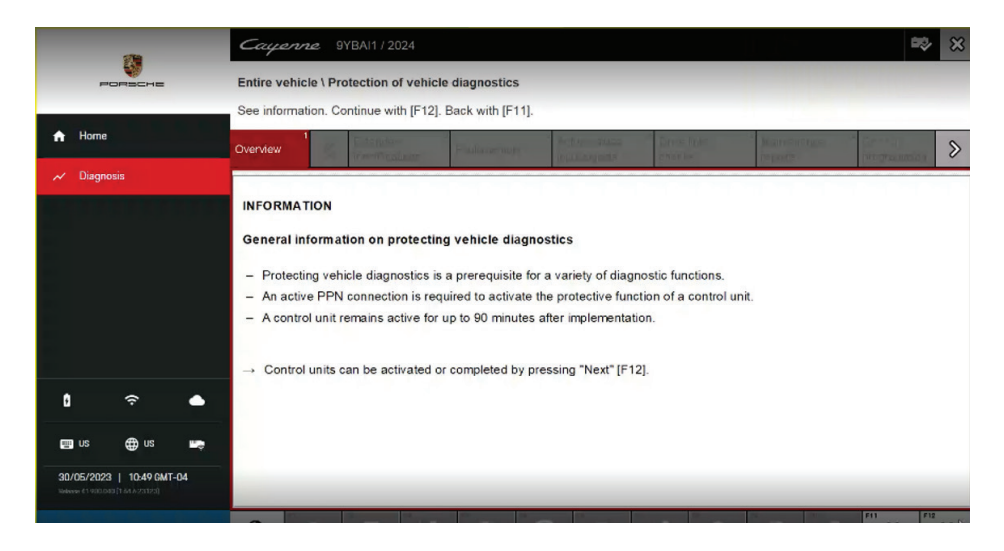

**Bulletin #: 2326** Part ID: 0335

0

3. Locking all control units

|            | ()<br>()                 | Cayenne 9YBA11/2024                                                                                                    | ×          |
|------------|--------------------------|----------------------------------------------------------------------------------------------------|------------|
|            | PORSCHE                  | Entire vehicle \ Protection of vehicle diagnostics                                                                                                    |            |
|            |                          | Select function. Continue with [F12]. Back with [F11].                                                                                                    |            |
| *          | Home                     | Overview 1 22 Distances Planamenter Protections and the file of the second second seco | 8          |
| ~          | Diagnosis                | Selection                                                                                                    |            |
|            |                          | Activate control units                                                                                                    | $\diamond$ |
|            |                          | Locking all control units                                                                                                    |            |
|            |                          | à                                                                                                    |            |
|            |                          |                                                                                                    |            |
|            |                          |                                                                                                    | $\sim$     |
|            |                          |                                                                                                    |            |
|            |                          | INSTRUCTION                                                                                                    |            |
|            | · ·                      | → Select the process and click "Next" .[F12]                                                                                                    |            |
| E          | aus 🌐 us 🚎               |                                                                                                    |            |
| 30<br>Refe | 1/05/2023   10:49 GMT-04 |                                                                                                    |            |
| Rde        |                          |                                                                                                    |            |

4. After waiting, control units should be successfully locked

|                                        | 100                            |          | Cayenn       | <i>ze</i> 91 | YBAI1 / 2024        |               |                                                                                                    |              |                              | ÷\$            | 8 |
|----------------------------------------|--------------------------------|----------|--------------|--------------|---------------------|---------------|----------------------------------------------------------------------------------------------------|--------------|------------------------------|----------------|---|
| Home Clagnosis                         |                                |          | Entire vehic | le \ Pro     | etection of vehicle | e diagnostics |                                                                                                    |              |                              |                |   |
| 🔒 Home                                 | 🔒 Home                         |          | Overview 1   | uon. En      | d with [P12].       | Fridamente    | " Borth of Themas                                                                                               | Tarves Inter | Maniformer                   | Gamery         | 0 |
| 📈 Diagno                               | sis                            |          | Cicilica     |              | in service later.   |               | inguitangents                                                                                                   | alge a los   | TELES                        | pre gracemio a | 0 |
|                                        |                                |          | INFORMAT     | TION         |                     |               |                                                                                                    |              |                              |                |   |
|                                        |                                |          | All control  | units v      | were successful     | ly locked.    |                                                                                                    |              |                              |                |   |
|                                        |                                |          |              |              |                     |               |                                                                                                    |              | D <sub>2</sub>               |                |   |
|                                        |                                |          |              |              |                     |               |                                                                                                    |              |                              |                |   |
|                                        |                                |          | -            |              |                     |               |                                                                                                    |              |                              |                |   |
| ٥                                      | Ś                              | •        |              |              |                     |               |                                                                                                    |              |                              |                |   |
| 💷 US                                   | 🕀 us                           | <b>.</b> |              |              |                     |               |                                                                                                    |              |                              |                |   |
| <b>30/05/2023</b><br>Release 41.900.04 | 10:50 GMT-<br>0 (1.64.6.23123) | 04       |              |              |                     |               |                                                                                                    |              |                              |                |   |
|                                        |                                |          |              |              |                     |               | The second second second second second second second second second second second second second second second se | 0            | and the second second second | 5              | 2 |

**Bulletin #: 2326** Part ID: 0335

# 0

#### Warranty

No specific repair or diagnostic work is described in this document.

As always, document repairs completely in PCSS as needed.

#### **Search Items**

SFD, PVD, Protection of Vehicle Diagnosis, B184C00

Important Notice: Technical Bulletins issued by Porsche Cars North America, Inc. are intended only for use by professional automotive technicians who have attended Porsche service training courses. They are written to inform those technicians of conditions that may occur on some Porsche vehicles, or to provide information that could assist in the proper servicing of a vehicle. Porsche special tools may be necessary in order to perform certain operations identified in these bulletins. Use of tools and procedures other than those Porsche recommends in these bulletins may be detrimental to the safe operation of your vehicle, and may endanger the people working on it. Properly trained Porsche technicians have the equipment, tools, safety instructions, and know-how to do the job properly and safely. Part numbers listed in these bulletins are for reference only. The work procedures updated electronically in the Porsche PIWIS diagnostic and testing device take precedence and, in the event of a discrepancy, the work procedures in the PIWIS Tester are the ones that must be followed.

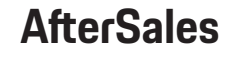